# Module 04 Prepare Presentations

#### Aim:

මෙම පාඩම මඟින් ඔබට Microsoft Power Point 2007 භාවිතයෙන් ඔබගේ අවශාතාවන් සදහා අවශා වන ඉදිරිපත් කිරීම් (Presentation) සිදු කරන ආකාරය පිළිබඳව අවබෝධයක් ලබා දීමට අපේක්ෂා කෙරේ

## **Objectives:**

මෙම පාඩම අධායනයෙන් පසුව ඔබට පහත හැකියාවන් ලබා දීමට අපේකෂා කෙරේ

- Presentation එකක් සකස් කර ගන්නා ආකාරය පිළිබදව දනීමක් ලබා ගැනීම
- Design templates භාවිතයෙන් පහසුවෙන් presentation එකක් සැකසීම
- Video, Audio සහ pictures ඇතුලත් කිරීම
- Slide transition and animation සිදු කිරීම
- Action buttons and hyperlinks ඇතුලත් කිරීම
- Presentation එක ගොඩ නැගීම
- Slides අවශා පරිදි print කිරීම

## 1.1 හැදින්වීම

Microsoft Power point 2007 යනු Presentation සැකසීම සදහා භාවිත කරන මෘදුකාංගයකි. මෙය Microsoft Office මෘදුකාංග පද්ධතිය යටතේ ලැබෙන මෘදුකාංගයකි. මෙය Microsoft Windows සහ Mac OS යන මෙහෙයුම් පද්ධති වල හොදින් කියාත්මක වේ. Presentation සෑදීම සදහා බහුලවම භාවිත කරන මෙම මෘදුකාංගයෙහි බොහෝ පහසුකම් පවතී අප දැන් මදක් ඒ පිළිබදව සළකා බලමු.

- Get better results faster with a redesigned user interface ( නව user interface එක නිසා පහසුවෙන් හා ඉක්මනින් කටයුත කළ හැකි වීම)
- SmartArt Diagrams භාවිතයෙන් ඉතා පහසුවෙන් රූප සටහන් සැකසීමේ හැකියාවක් තිබීම
- slide library එකෙහි ඇති සකසන ලද slides පහසුවෙන් භාවිත කිරීමට හැකියාව තිබීම
- Shapes, text, and graphics සහ effects අවශා පරිදි පහසුවෙන් වෙනස් කිරීමේ හැකියාව

## ආදිය පෙන්වා දිය හැකිය.

දත් අප Microsoft Power point 2007 භාවිත කරන ආකාරය පියවරෙන් පියවර සළකා බලමු.

## 1.2 MS Power Point 2007 සමගින් වැඩ කිරීම

#### 1.2.1 Power Point 2007 කියාත්මක කිරීම

ඔබට Microsoft power point 2007 මෘදුකාංගය කියාත්මක කර ගැනීම සදහා පහත පියවර අනුගමනය කරන්න.

#### $\textit{Click Start} \rightarrow \textit{All Programs} \rightarrow \textit{Microsoft Office} \rightarrow \textit{Microsoft Office power point 2007}$

එවිට power point අතුරු මුහුනත ලැබේ. දැන් අප එහි පුධාන කොටස් හදුනා ගනිමු.

|                               | (5)resent                                                                                                    | ation2 - Microsoft Po  | werPoint                                 |             | - = X  |
|-------------------------------|----------------------------------------------------------------------------------------------------|------------------------|------------------------------------------|-------------|--------|
| Home Insert                   | Design Animati                                                                                                    | ons Slide Show         | Review                                   | View 🚽      | _(4) 🔮 |
| Paste V<br>Clipboard 5 Slides | $\begin{array}{c c} & & & \\ \hline & & \\ B & I & \underline{U} & abe & S \\ \hline & A & & Aa^* \\ \hline & & Font \end{array}$ |                        | in in in in in in in in in in in in in i | Drawing     | 3      |
|                               | 1                                                                                                    | Click to<br>Click to a | add title                                |             | 2      |
| Click                         | to add notes                                                                                                    |                        |                                          |             |        |
| Slide 1 of 1 "Office Theme    | -                                                                                                    |                        | - C # 7                                  | 36% 😑 – 🖓 — | ·      |

#### Figure 16.1: Microsoft power point user interface

| No | Name                                                 | Description                 |  |
|----|------------------------------------------------------|-----------------------------|--|
| 1  | New Slide Created new slide to create a presentation |                             |  |
| 2  | 2 window The presentation window                     |                             |  |
| 3  | Ribbon                                               | Interface for the menu      |  |
| 4  | menu                                                 | MS PowerPoint stranded menu |  |
| 5  | Quick Access The Quick Access tool bar               |                             |  |
|    | Toolbar                                              |                             |  |

#### Table 16.1: MS PowerPoint components

දත් අප power point 2007 භාවිතයෙන් අවශා presentation එකක් සකස් කරන ආකාරය සළකා බලමු. ඒ සදහා පහත පියවර අනුගමනය කරන්න.

## 1.2.2 Create a new presentation (Method 1)w¨;a presentation එකක් සැකසීම

MS Power point ආරම්භ කිරීමෙන් අනතුරුව දැන් අප පියවරෙන් පියවරට අලුත් එකක් සකස් කරන ආකාරය සළකා බලමු.

Click **Start button**  $\rightarrow$  click **New** (New document creation windows is appear)

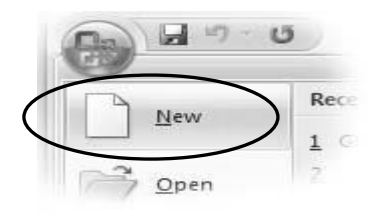

- 1. Select template : blank and recent
- 2. Select blank presentation
- 3. Click create

එවිට ඔබට තනි පුටුවක හිස් presentation එකක් ලැබේ. මෙහිදී ඔබට පහත ආකාරයේ පිටුවක් දර්ශනය වේ.

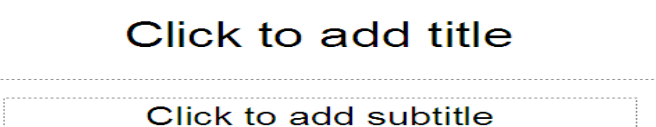

මෙය සාමානා භාවිතය සදහා යොදා ගන්නා presentation එකක සැකැස්මයි. මෙහි "Click to add title" ලෙෂ නම් කර ඇති ස්ථානයේ මාතෘකාවද click to add subtitle ලෙස සදහන් කර ඇති ස්ථානයට ඔබට අවශා දත්ත ඇතුලත් කරන්න (ඔබ ඉහත සදහන් කරන ලද මාතෘකාවට අදාලව)

#### අභාහාසය 01:

අලුත් presentation එකක් සකසා එහි එක් පිටුවක මාතෘකාව ලෙස Personal Computers ලෙස සදහන් කරන්න දන් Click to add sub-title හි

- Introduction
- Types of Computers
- Computer Hardware
- Computer Software ලෙස ඇතුලත් කරන්න

දන් ඔබට එක පිටුවක presentation එකක් ඇත. දන් අප අලුත් පිටවක් (Slide) ඇතුලත් කර ගන්නා ආකාරය සළකා බලමු.

ඒ සදහා Home Tab එකෙහි Slides යටතේ ඇති New Slide button එක click කරන්න එවිට අලුත් පිටවක් ලැබේ. එහි පෙර ලෙසටම ඔබට අවා දත්ත ඇතුලත් කර ගත හැකිය.

| Ca 9 . 5 .         |                                                  |
|--------------------|--------------------------------------------------|
| Home Insert        | Design Animations Slide Sho                      |
| Paste<br>Clipboard | I Layout ▼<br>Reset<br>Slide▼ ↓ Delete<br>Slides |
| Slides Outline     | New Slide                                        |
| 1                  | Add a slide to the presentation.                 |
| Linute Mala a Core | Press F1 for more help.                          |

ෂමහර අවස්ථා වලදී ඔබට පිටුව සදහා වෙනස් format එකක් අවශා විය හැකිය උදාහරණයක් ලෙස පින්තූරයක් පමණක් දර්ශනය කිරීමට ආදී ලෙෂ. මේ සදහා ඔබ අලුත් පිටුවේ සැකැස්ම අවශා පරිදී ඇති එකක් තෝරා තග යුතුය. ඒ සදහා New Slide යටින් ඇති කුඩා ඊතලය click කරන්න එවිට ඔබට Office theme Window එක දක්නට ලැබේ. එහි ඔබට අවශා format එක සහිත Window එක මත Click කිරීමෙන් අවශා පිටුව ලබා ගත හැකිය.

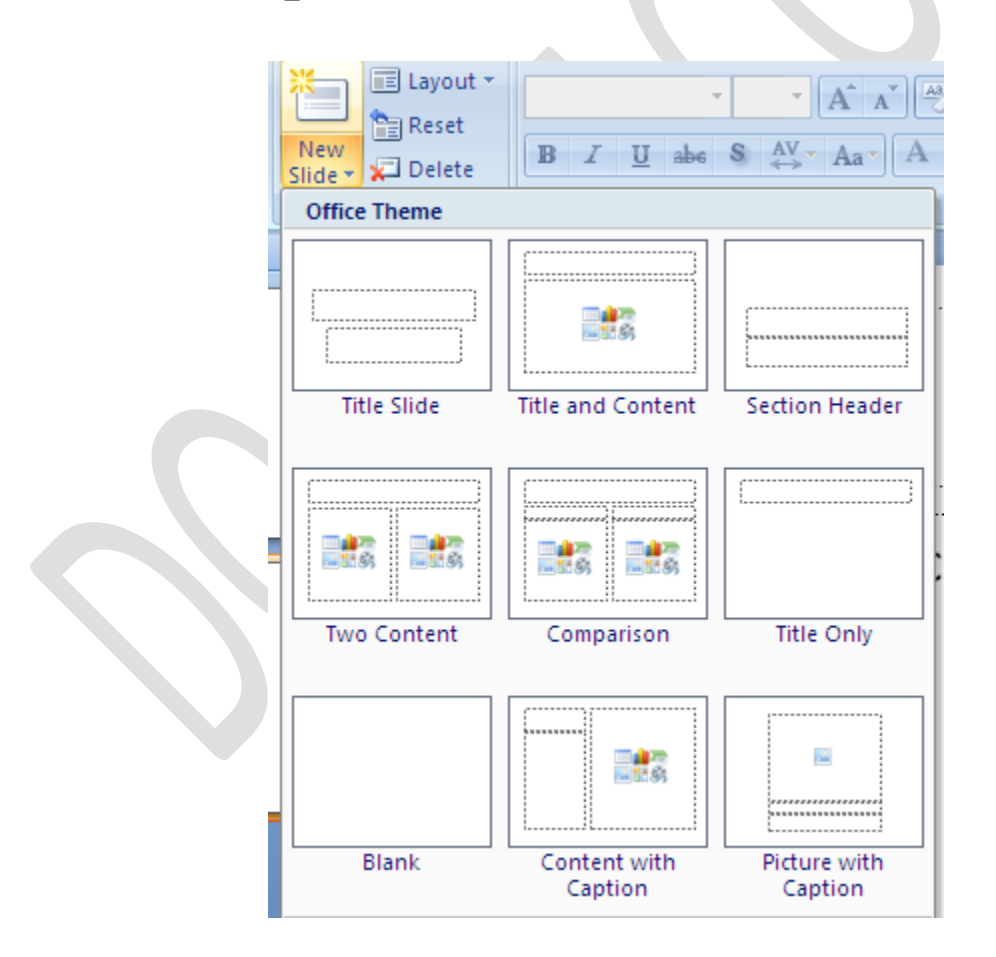

#### අභාහාසය 02:

දැන් ඔබ අලුත් පිටුවක් ඇතුලත් කරන්න එහි මාතෘකාව Introduction ලෙස නම් කරන්න. එහි පහත අනු මාතෘකා ඇතුලත් කරන්න.

- What is Computer?
- Types of Computers
- Why People use Computers
- Advantages

#### **1.2.3** Save your Presentation

දැන් ඔබට පිටු 2 ක කුඩා Presentation එකක් ඇත. එය අවශා පරිදි Save කරන ආකාරය දැන් අප සළකා බලමු.

ඒ සදහා ඔබ Quick Access Toolbar එකෙහි ඇති save diskette එක Click කරන්න එසේ නැතිනම් Click Office button එකෙහි Save button එක Click කරන්න.

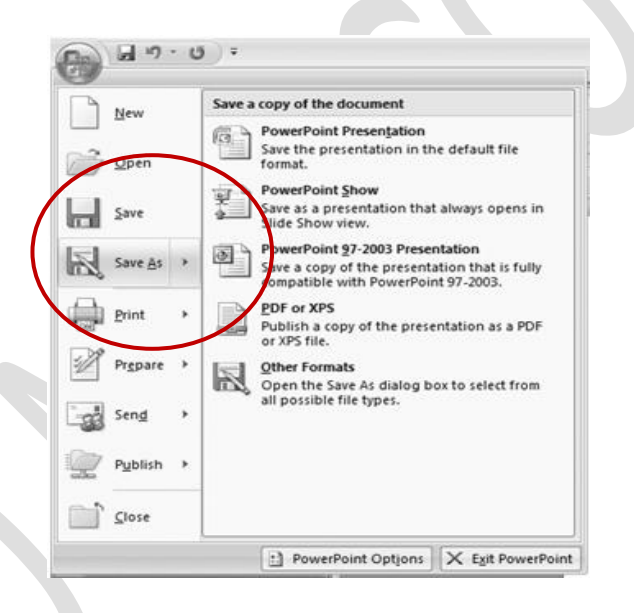

Figure 1: Save as Window

## **1.2.4** Setting password for file access

ඔබගේ presentation එකෙහි වැදගත් මෙන්ම රහසාභාවයෙන් යුතු දත්ත පවතී නම් ඔබට ඔබගේ presentation එක රහස් පදයක් භාවිතා කර ආරක්ෂාකාරීව Save කර තබා ගත හැකිය. එවිට මෙම presentation එක නැවත ධදබ කිරීමට නම් ඔබ ලබා දෙන ලද රහස් පදය (Password) අවශා වේ. මේ සදහා ඔබ පහත පියවර අනුගමනය කරන්න.

Office button එක click කර Save As dialog box එක ලබා ගන්න. එහි Tools click කර General Options වෙත යන්න.

| 0 | General Options                            |
|---|--------------------------------------------|
|   | General Options                            |
|   | File encryption settings for this document |
|   | Password to gpen:                          |
|   | Privacy options                            |
|   | Macro security                             |
|   | OK Cancel                                  |

- 1. මෙම Window එකෙහි Password to Open සහ Password to Modify ලෙසින් සදහන් කර ඇති ස්ථාන වලට ඔබට අවශා password එකක් ලබා දෙන්න.
- 2. දත් OK Click කරන්න.
- 3. ලැබෙන confirmation box දෙකෙහිද ඉහත දෙන ලද password එකම ඇතුලත් කර OK click කරන්න
- 4. දත් Presentation එක සාමාතා ආකාරයට Save කරන්න.

#### **1.2.5** Save your Presentation with different format

ඔබගේ සකස් කරගන්නා ලද presentation එක අවශා තාවය අනුව වෙනස් වෙනස් Fomat වලින් Save කිරීමට අවශා වේ. සාමානායෙන් PowerPoint 2007 වලදී presentation එක ීඩැ කරන්නේ pptx Format එකෙනි. එයට අමතරව වෙනත් Format එකකින් Save කර ගැනීම සදහා පහත පියවර අනුගමනය කරන්න.

Office button එක click කර Save As dialog box එක ලබා ගන්න. එහි Save As type එක අවශා පරිදි වෙනස් කරන්න.

| File <u>n</u> ame:    | Presentation2                                                         | *   |        |
|-----------------------|-----------------------------------------------------------------------|-----|--------|
| Save as <u>t</u> ype: | PDF                                                                   | *   |        |
|                       | PowerPoint Presentation                                               | ~   |        |
|                       | PowerPoint Macro-Enabled Presentation PowerPoint 97-2003 Presentation | _   |        |
|                       | PDF                                                                   |     |        |
|                       | XPS Document                                                          |     |        |
|                       | PowerPoint Template                                                   | ×   |        |
|                       | <u></u>                                                               | ave | Cancel |

එහත 1-2 වගුවෙහි presentation එක Save කර ගත හැකි වෙනස් වෙනස් වර්ග දක්වා ඇති අතර ඒවා භාවිතා කරන විශේෂ අවස්ථා දක්වා ඇත.

| වර්ගය | භාවිතය |
|-------|--------|
|       |        |
|       |        |
|       |        |
|       |        |
|       |        |
|       |        |

Presentation එකක් සකස් කිරීමේදී ඒවා භාවිත කළ හැකි කම කිහිපයක් පවතී. ඒවා නම් පිළිබදව දැන් අප හදාරා බලමු.

#### **1.2.6** Change the slide view

Slide වල View එක අවශා පරිදි වෙනස් කිරීම සදහා කුම 03 ක් පවතී. ඒවා නම් *normal view, slide sorter* සහ *slide show* වශයෙන් 03 කි. මේවා අවශා පරිදි වෙනස් කිරීම සදහා Presentation Window එකෙහි දකුණු පස යට ඇති Tools භාවිත කළ හැකිය.

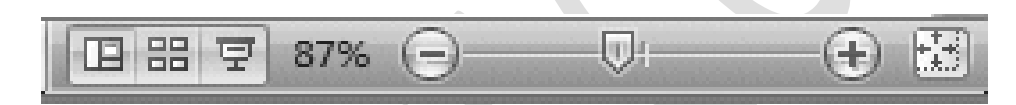

#### **Normal View**

මෙහිදී සම්පූර්ණ slide එකම දර්ශනය වන ආකාරයට පවතින අතර වම් පැත්තේ "mini-preview" එකක් පවතී එය භාවිතයෙන් පහසුවෙන් ඕනෑම slide එකකට යා හැකිය

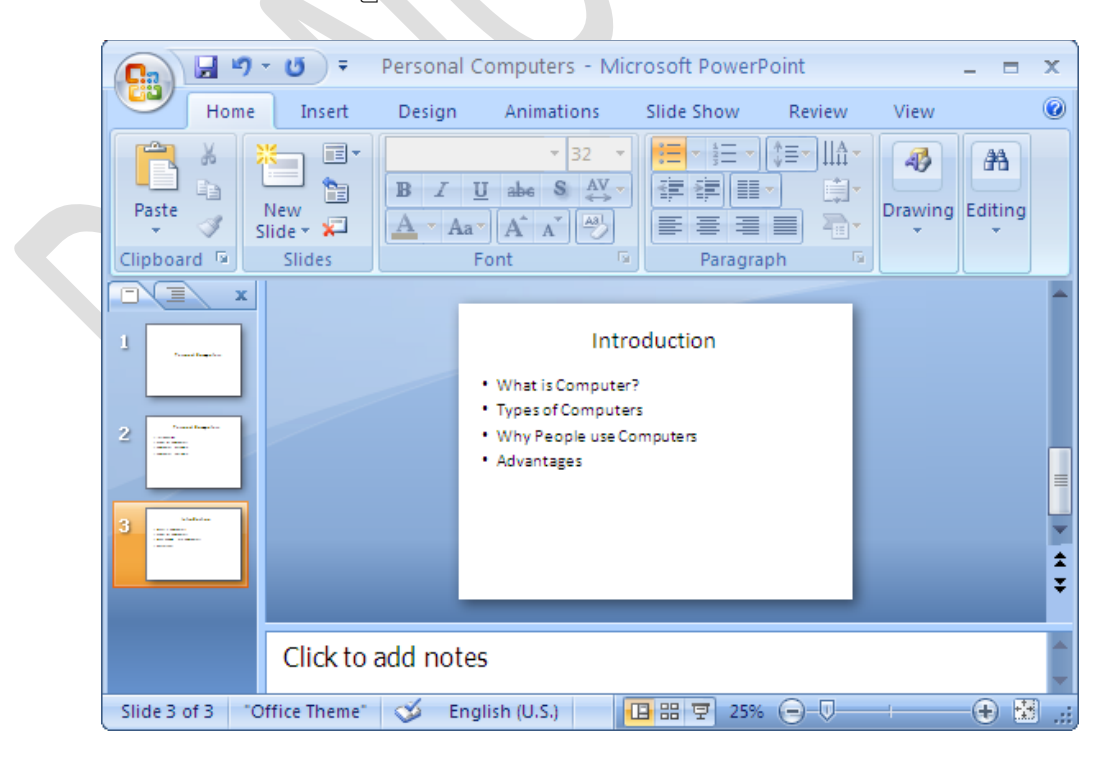

#### **Slide Sorter View**

මෙහිදී ඔබට සියලුම Slides එකවර කුඩා පින්තූර ආකාරයට දර්ශනය වේ. මෙය Slides අවශා ආකාරයට පහසුවෙන් පෙළ ගැසීම සදහා භාවිත කරයි.

#### Slide Show view

ඔනෑම අවස්ථාවක presentation එක නැරඹීමට මෙම button එක භාවිත කරන්න. Slide Show view එකෙන් ඉවත් වීම සදහා Esc button එක භාවිත කරන්න. Slide Show එක නරඹන අවස්ථාවලදී. එය අවශා පරිදි පාලනය කර ගැනීම සදහා පහත ආකාරයයේ Menu එකක් පවතී. එය භාවිතයෙන් ඔබට අවශා පරිදි Slide Show එක වෙනස් කරගන්න.

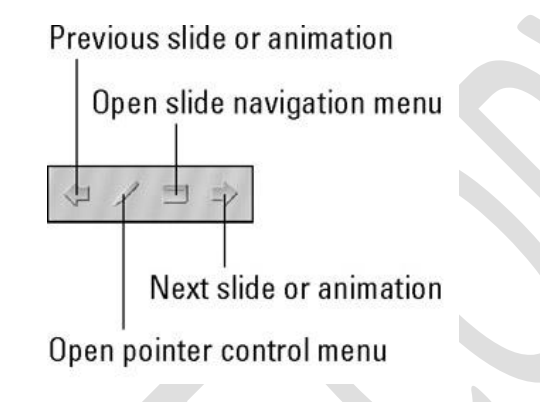

## 16.3.5 Zooming කිරීම

presentation එක සැකසීමේදී අවශා පරිදි zoom කිරීමට දැන ගත යුතුය මෙය ඉතා පහසුවෙන් onscreen zoom tool එක භාවිතයෙන් සිදු කර ගත හැකිය.

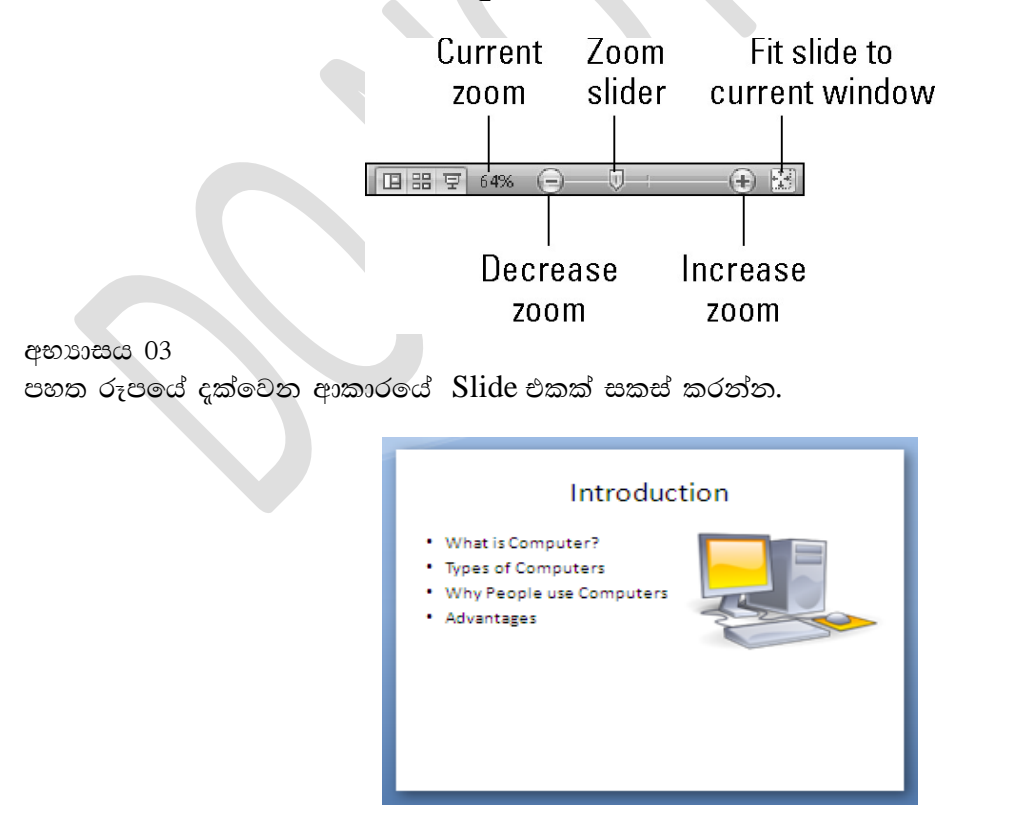

ඒ සදහා ඔබට පහත පියවර වල් අනුගමනය කළ හැකිය.

තීරු දෙකක් පවතින පහත ආකාරයේ Slide එකක් ලබා ගන්න. එහි වම් පස තීරුවට Text එක ඇතුලත් කරන්න.

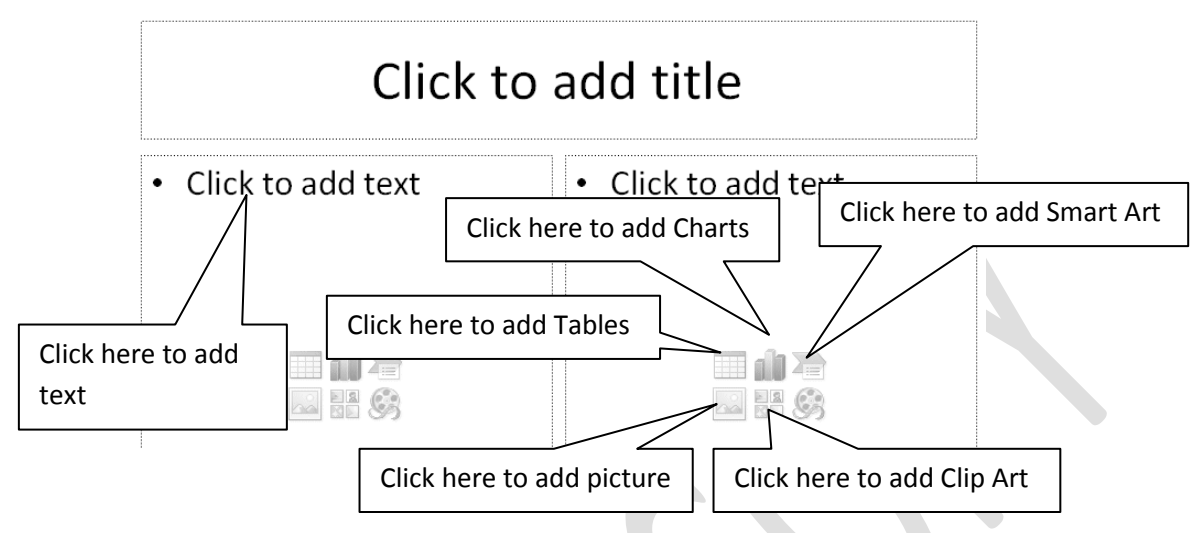

දකුණු පසට පින්තූරයක් ඇතුලත් කරන්න. එයට insert picture icon එක මත Click කර පින්තූරය අවශය පරිදි ඇතුලත් කර ගන්න.

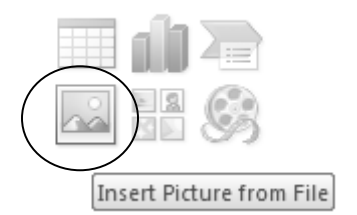

දත් අප අවශා පරිදි Slide එකක් Format කරන ආකාරය පිළිබදව සළකා බලමු.

## 1.3 Format your Slide (Slide එක අවශා පරිදි Format කිරීම)

ඊහත දී අප presentation එකක් සකස් කර ගන්නා ආකාරය පිළීබදව සළකා බලන ලදී. ද් අප එසේ සකස් කරන ලද presentation එකක පිටු (Slides) අවශා පරිදි දෙරප්එ කරන ආකාරය පිළීබදව සොයා බලමු.

## 1.3.1 Background Style එක වෙනස් කිරීම

සෑම පිටුවකම Background Styles එක අපට අවශා පිරිදි වෙනස් කර ගත හැකිය. මේ සදහා Ribbon එකෙහි Design Tab එකෙහි ඊජනටරදමබා යටතේ ඇති Background Styles වෙත යන්න එහි ලැබෙන Styles අතරින් ඔබට අවශා Style එක තෝරා ගන්න එසේ නැතහොත් එම Window එක යට ඇති Format Background වෙත යන්න.

| Colors *           | Background Styles *                    |
|--------------------|----------------------------------------|
|                    |                                        |
|                    |                                        |
|                    |                                        |
| Eormat Background. |                                        |
| Format Background  |                                        |
|                    | Show the Format Background dialog box. |
|                    |                                        |

මෙම Window එක භාවිතයෙන් ඔබට අවශා පරිදි Background එක වෙනස් කළ හැකිය.

| Fill<br>Picture | Fill  Solid fill  Gradient fill  Dicture or texture fill  Hide background graphics |   |
|-----------------|------------------------------------------------------------------------------------|---|
|                 | Color: 🔊 🗸                                                                         |   |
| Reset Ba        | dkground Close Apply to A                                                          | 1 |

Figure 2:Background selection Window

## 1.3.2 Theme එකක් භාවිත කිරීම

Theme එකක යනු දත්ත ඇතුලත් කර නැති එහෙත් පෙර සකසන ලද Design Template එකක් සෙට අපට දක්විය හැකිය මේ සදහා Ribbon එකෙහි Design Tab එකෙහි Thems වෙත යන්න එහි ලැබෙන Theme අතරින් ඔබට අවශා Theme එක තෝරා ගන්න

| sert Desig | in Anima | itions Slid | le Show F | Review Vie | 2W |    |        |    |    |    |    |    |        |
|------------|----------|-------------|-----------|------------|----|----|--------|----|----|----|----|----|--------|
| Аа         | Aa       | Aa          | Aa        | Aa         |    | Aa | Aa     | Aa | Aa | Aa | Aa | Aa | - + I+ |
|            |          |             |           |            |    |    | Themes |    |    |    |    |    |        |

සාමානායෙන් Theme එකක් ඇතුලත් කළ විට එය සියලුම Slides සදහා ඇතුලත් වේ. ඔබට තෝරා ගන්නා ලද Slides සදහා වෙනත් Theme එකක් ඇතුලත් කළ යුතු නම් ඒ සදහා පහත පියවර අනුගමනය කරන්න. ඒ සදහා ඉහත ලෙසටම අවශා Theme එක තෝරා ගන්න දැන් right click කර ලැබෙන shortcut menu එකෙහි Apply to Selected Slides Click කරන්න.

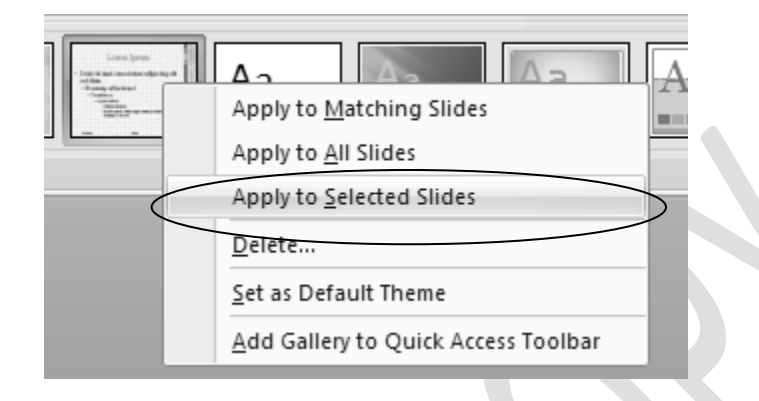

## 1.3.3 Text box එකක් ඇතුලත් කර ගැනීම

අප සාමානායෙන් පිටුව තුළ ඕනෑම ස්ථානයක Text ඇතුලත් කර ගැනීමට අවශා වූ විට ඒ සදහා Text box එකක් භාවිත කරනු ලැබේ. ඒ සදහා Insert menu එකෙහි Text group එක තුළ ඇති Text box Click කරන්න

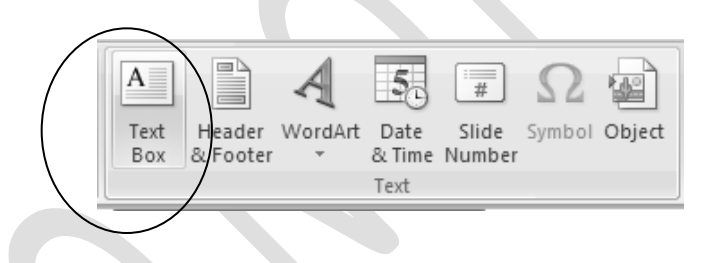

දත් cursor එක text box ඇතුලත් කළ යුතු ස්ථානයට ගෙනයන්න. එවිට පහත ආකාරයේ කුඩා box එකක් ලැබේ එහි අවශා දේ Type කරන්න. එසේම එය ඔබට අවශා ස්ථානයකට ගෙන ගොස් තබන්න. එහි හැඩයද තමන්ට කැමති ආකාරයට වෙනස් කර ගන්න

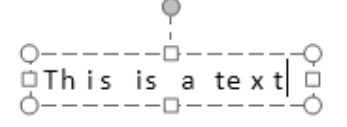

## 1.3.4 Textbox එක Format කිරීම

ධැන් අප Text box එක අවශා ආකාරයට Format කරන ආකාරය සළකා බලමු. මේ සදහා පළමුව ඔබ Format කළ යුතු Text box එක Select කරන්න එවිට Drawing tool T ab එක තුළ Formating tool bar එක දක්නට ලැබේ එය භාාවිතයෙන් අවශා Format කිරීම් කර ගත හැකිය. Formating tool එක සහ ඒ පිළීබද විස්තර පහත දක්වා ඇත.

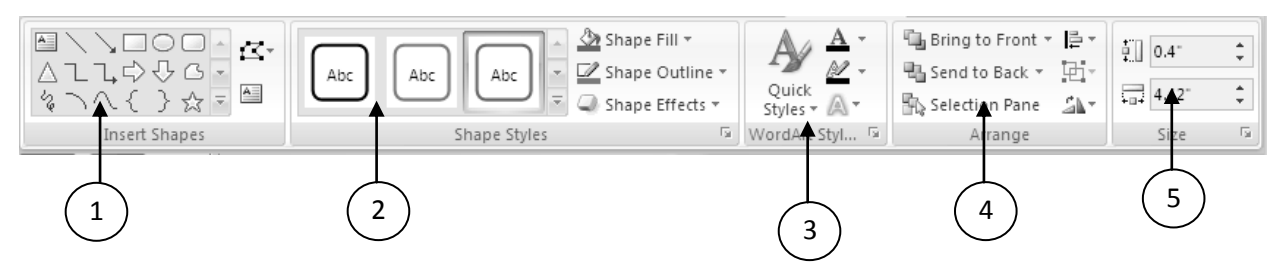

Figure 17.2: Formatting Toolbox

| No | Name          | Description                                            |
|----|---------------|--------------------------------------------------------|
| 1  | Insert Shapes | Insert a various of shapes such as live arrow box etc. |
| 2  | Style         | Change the style of the selected shape                 |
| 3  | Word Style    | Change the word style of the text                      |
| 4  | Arrange       | Change the text arrangement                            |
| 5  | Size          | Change the Size of the text                            |

#### අභාහාසය 05

Text box එකක් භාවිත කර පහත ආකාරයේ Text එකක් ඇතුලත් කරන්න

## ICT Student

ඒ සදහා පහත පියවර වල් ඇතුලත් කරන්න

- 1. Text box එකක් ඇතුලත් කරන්න
- 2. එය මත ICT Student වශයෙන් Type කරන්න
- 3. Style එක අවශා පරිදි වෙනස් කරන්න
- 4. Text effect සදහා Shadow effect එක ලබා දෙන්න

## 1.3.5 WordArt එකක් ඇතුලත් කර ගැනීම

ඔබට Word Art එකක් ඇතුලත් කර ගැනීම සදහා ඔබට පහත පියවරවල් අනුගමනය කර ගත හැකිය.

- 1. Insert Tab එකෙහි text group යටතේ ඇති WordArt icon එක Click කරන්න
- 2. ලැබෙන Window එකෙහි WordArt type එකක් තෝරා ගන්න
- 3. අවශා text එක ඇතුලත් කර ගන්න

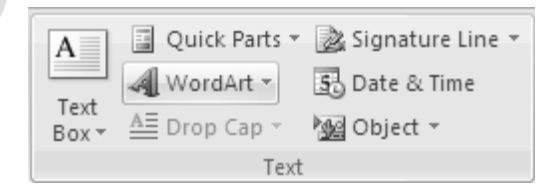

#### 1.3.6 Footer සහ Slide number ඇතුලත් කිරීම

Footer එක සහ slide number අවශා පරිදි ඔබගේ Slide එකට ඇතුලත් කිරීම සදහා පහත පියවරවල් අනුගමනය කරන්න.

- 1. Insert Tab එකෙහි text group යටතේ ඇති Header and Footer icon එක Click කරන්න
- 2. ලැබෙන Header and Footer window එකෙහි Slide number සහ footer ලෙෂ සදහන්ව ඇති ස්ථාන Click කරන්න
- 3. 'Introduction to Computers' ලෙස Footer එකෙහි ඇතුලත් කරන්න
- 4. දත් Apply හෝ "Apply to All" click කරත්න

| clude op slide                   |                                       |
|----------------------------------|---------------------------------------|
| Date and time                    | Apply to All                          |
| Update automatically             | Apply                                 |
| 6/6/2012                         | Cancel                                |
| Language; <u>C</u> alendar type; |                                       |
| English (U.S.) 👽 Western 👽       |                                       |
| ⊖ Fixed                          | - Droview                             |
| 6/6/2012                         |                                       |
| Slide number                     |                                       |
| Eooter                           | · · · · · · · · · · · · · · · · · · · |
| Introduction to Computers        | ii                                    |
| Dop't show op title slide        |                                       |

#### Insert header and footer window

## 1.3.7 Clip Art එකක් ඇතුලත් කර ගැනීම

අවශා අපරිදි අලංකාර කර ගැනීමට හෝ අවශා කරුණු දක්වීමට ඔබට Clip Art එකක් ඔබගේ පිටුවට ඇතුලත් කිරීමට අවශා නම් පහත පියවර අනුගමනය කරන්න.

- 1. Insert Tab එකෙහි Illustrations යටතේ ඇති Clip Art icon එක Click කරන්න
- 2. ලැබෙන window එකෙහි ඔබට අවශා Clip වර්ගය තෝරා GO button එක Click කරන්න
- උදාහරණයක් ලෙස 'Computer' ලෙස Type කර GO Click කරන්න (එවිට පවතින Clip ඔබට පහළින් දර්ශනය වේ. එයින් ඔබ කැමති Clip එක මත Click කර එය එය Slide එකට ඇතුලත් කර ගන්න

| Clip Art                    |   | <b>•</b> ×   |
|-----------------------------|---|--------------|
| Search for:                 |   |              |
| computer                    |   | • <b>•</b> ) |
| Search in:                  |   |              |
| Selected collections        |   | *            |
| Results should be:          |   |              |
| All media file types        |   | ~            |
|                             |   |              |
|                             | 1 | <            |
| S Organize clips            |   |              |
| 🦦 Clip art on Office Online |   |              |
| Ips for finding clips       |   |              |
|                             |   |              |

## 1.3.8 Movie Clip එකක් ඇතුලත් කිරීම

අපට clip file එකක් ඇතුලත් කර ගත හැකි විදි කිහිපයක් පවතී. එක් කුමයක් ලෙෂ පහත පියවර භාවිත කළ හැකිය

- 1. insert tab එක වෙත යන්න
- 2. දත් Media Clips groups එකෙහි ඇති Movie icon එක Click කරන්න

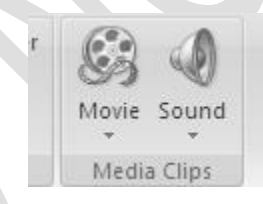

- 3. දත් Movie file එකක තෝරත්න (මෙහිදී Presentation එක් ඩැ කර ඇති ස්ථානයේම Movie file එක් ඩැ කර ඇතිනම් වඩා පහසුය)
- 4. OK Click කරන්න

| Microsoft Office PowerPoint                           |  |  |  |
|-------------------------------------------------------|--|--|--|
| How do you want the movie to start in the slide show? |  |  |  |
|                                                       |  |  |  |

- 5. දත් Movie file එක start option කළ යුතු කුමය තෝරන්න (Automatically or when Click)
- 6. movie clip එක Slide එක මත තැබිය යුතු ස්ථානය නිවැරදිව සකස් කරන්න

insert object method එක භාවිතා කිරීමෙන්ද clip file එකක් ඇතුලත් කර ගත හැකිය

- 1. insert tab එක වෙත යන්න
- 2. දත් Text groups එකෙහි ඇති Object icon එක Click කරන්න

| Insert Object                                              |                                                                                                    |   | ? ×          |
|------------------------------------------------------------|----------------------------------------------------------------------------------------------------|---|--------------|
| <ul> <li>Create new</li> <li>C create from file</li> </ul> | Object type:<br>Adobe Acrobat 7.0 Document<br>Adobe Acrobat Document<br>Adobe Photoshop Image<br>Bitmap Image<br>Microsoft Equation 3.0<br>Microsoft Graph Chart<br>Microsoft Office Excel 97-2003 Worksheet<br>Microsoft Office Excel Binary Worksheet | • | OK<br>Cancel |
| Result Inse                                                | rts a new Adobe Acrobat 7.0 Document object into your<br>entation.                                                                                                    |   |              |

- 3. object type එක Windows media player එක ලෙෂ වෙනස් කරන්න
- 4. දත් Clip file එක තෝරත්ත
- 5. OK Click කරන්න

#### 1.3.9 Smart Art එකක් ඇතුලත් කිරීම

ඔබට අවශා රූප සටහන් සැකසීම සදහා Smart Art භාවිත කළ හැකිය. මේ සදහා පහත පියවරවල් අනුගමනය කරන්න.

- 1. SmartArt එක ඇතුලත් කළ යුතු ස්ථානයට Cursor එක වෙත ගෙනියන්න
- 2. Inset tab එකට ගොස් ෂකකමිඑර්එසදබ වෙත ගොස් SmartArt click කරන්න
- 3. දත් SmartArt වර්ගය තෝරන්න
- 4. එහි අවශා පරිදි රූප සටහන ගොඩනගන්න
- 5. OK Click කරන්න

#### 1.3.10 Table එකක් ඇතුලත් කිරීම

T able එකක් ඇතුලත් කිරීමද බහත ලෙසටම පහසුවෙන් සිදු කළ හැකිය මේ සදහා ඔබ පහත පියවරවල් අනුගමනය කරන්න

- 1. Create a new slide
- 2. Click the table in the new slide
- 3. Insert numbers of columns and rows
- 4. Click OK
- 5. Enter data as you need

- 6. Select the table style from Design table style
- 7. Click OK

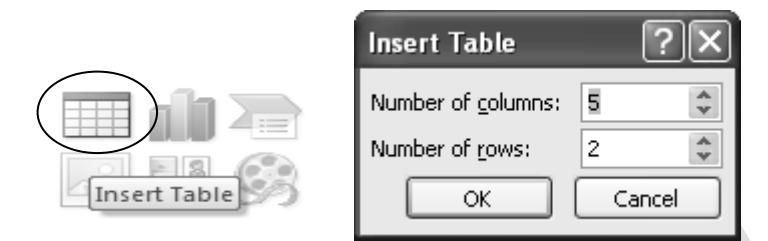

#### අභාහාසය 05

ඉහත ඔබ ලබා ගත් දැනුම භාවිත කර පහත ආකාරයේ වගුවක් සකසන්න

| Examination Results |         |       |  |  |
|---------------------|---------|-------|--|--|
| Index No            | Subject | Marks |  |  |
| AS2001              | Science | 23    |  |  |
| AS2002              | Science | 56    |  |  |
| AS2003              | Science | 76    |  |  |
| AS2004              | Science | 56    |  |  |
| AS2005              | Science | 89    |  |  |

#### 1.4 Slide Masters භාවිත කිරීම

Presentation එකක සෑම කසාැ එකකින් එකකට වෙන වෙනම ඥරප්එ කිරීම කාලය බොහෝ වැයවන කටයුත්තකි එයට අමතරව සෑම පිටුවකටම යම් රූපයක් අවශා නහම් එය නැවත නැවත ඇතුලත් කළ විට ඔබගේ Presentation එකෙහි පුමාණය (File Size) වැඩි වීමට හෝතු වේ. මේ නිසා Slide Masters භාවිත කර ඔබගේ Presentation එක සැකසීම වඩාත් සුදුසුය. එවිට ඔබට අවශා පරිදී කසාැ කිහිපයක් පමණක් සකසා ඒවා අවශා පරිදී භාවිත කළ හැකිය.

#### 1.4.1 Slide Master එකක් සකස් කිරීම

slide master එකක් සකස් කිරීම සදහා පහත පියවරවල් අනුගමනය කරන්න

- 1. View Tab එකට යන්න
- 2. එහි Presentation views යටතේ ඇති Side master icon එක click කරන්න (Slide master view එක දර්ශනය වේ)
- 3. දත් Slide master එක අවශා පරිදි සකස් කරන්න
- 4. Close master view Click කර master view mode එකෙන් ඉවත් වන්න

master view එක දර්ශනය වන විට ඔබට ඔබට Slide master tool එක ලැබේ. එහි ඇති පුධාන කොටස් හා tool පහත විස්තර කර ඇත

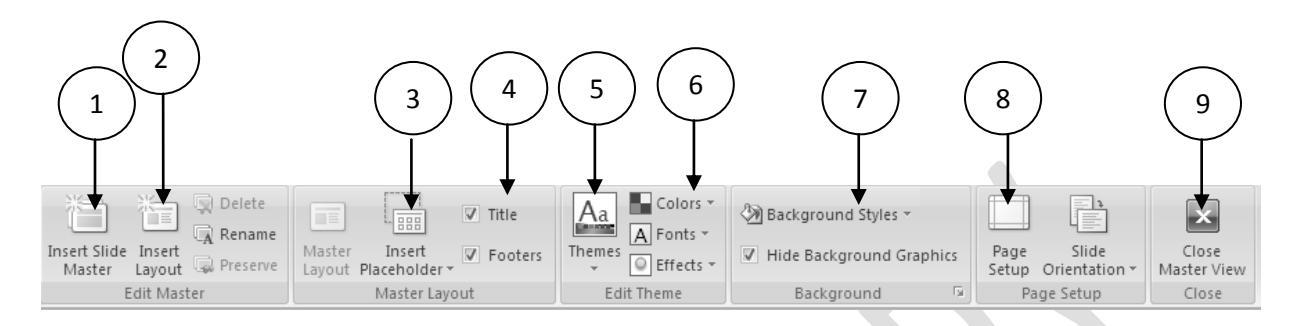

Figure 17.5: Tools available in the Slide master

| No | Name                | Description                                         |  |
|----|---------------------|-----------------------------------------------------|--|
| 1  | Insert Slide master | To insert slide master click here                   |  |
| 2  | Insert layout       | To insert new layout click here                     |  |
| 3  | Insert placeholder  | To insert place holder click here there are several |  |
|    |                     | types such as continents, text, picture, smart Art  |  |
|    |                     | etc                                                 |  |
| 4  | Insert title and    | Click here to insert title and footer               |  |
|    | footers             |                                                     |  |
| 5  | Themes              | Click here to insert new themes                     |  |
| 6  | Edit themes         | Click here to edit themes such as colors, Fonts and |  |
|    |                     | effects                                             |  |
| 7  | Background style    | Click here to change background style               |  |
| 8  | Page setup          | Click here to change the page setup                 |  |
| 9  | Close Master view   | Click here to close slide master view               |  |

Tools available in the Master View.

## 1.5 Animation

Presentation සකස් කිරීමේදී ඒවායේ අලංකායට වැඩි කිරීමෙ මෙන්ම පහසුවෙන් අවශා දත්ත ඉදිපත් කිරීමට අප animation භාවිත කරයි. ඒවා වර්ග කිහිපයකි

- Slide එකක් තුළ Object එකක් අවශය පරිදි චලනය කරවීම (Slide එක තුළට ගමන් කරවීම, Slide එකෙන් ඉවතට ගමන් කරවීම හෝ Slide එක තුළ ගමන් කරවීම විය හැකිය)
- එසේම transition යනුවෙන් අප හදුන්වනු ලබන්නේ සම්පූර්ණ Slide එකම පැමිණීම හෝ පිටවීමයි. අප Slide එකකින් අලූත් Slide එකකට යාමේදී මෙම transition භාවිත කරයි.

animation භාවිත කිරීම ඇතැම් presentation වල දී අවශාම වේ. උදාහරණ ලෙෂ පහත දක්වා ඇති අවස්ථා සළකන්න

- යම් රූප සටහනක ඇති දත්ත එකින් එක විස්තර කිරීමට ඇති අවස්ථාවලදී එකකින් පසු එකක් ලැබෙන ආනාරයට Animation භාවිත කළ හැකිය.
- ප්ශ්න හා පිළීතුරු සපයා ඇති අවස්ථාවක ප්‍රශ්නය පළමුව ඉදිරිපත් කර අනතුරුව පිළිතුර දර්ශනය වීමට සැලසීම
- Presentation එකෙහි දර්ශනීයත්වය වැඩි කිරීමට

### 1.5.1 Animation tools

Animation එක අවශා පරිදි සකස් කර ගැනීම සදහා animation tool bar එක තුළ නොයෙක් නොයෙක් වර්ගයේ tools විශාල සංඛාාවක් ඇත පහත රූපයෙහි animation tool දක්වේ

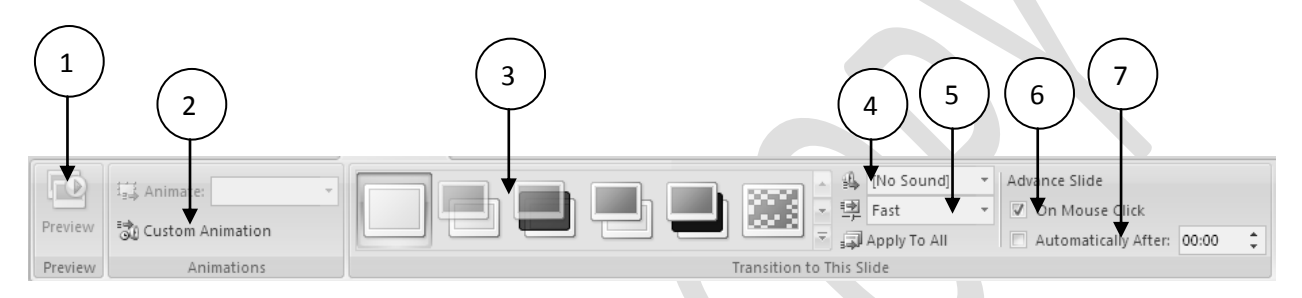

**18.1: The animation tools** 

| No | Name                | Description                                      |  |
|----|---------------------|--------------------------------------------------|--|
| 1  | Preview             | Click here to preview the animation              |  |
| 2  | Custom animation    | To add new custom animations                     |  |
| 3  | Transition          | To add the slide transition                      |  |
| 4  | Sound               | Click here to insert sound file                  |  |
| 5  | Speed               | Click here to change the animation speed         |  |
| 6  | Mouse on click      | Set Animation effect apply after the mouse click |  |
| 7  | Automatically after | Set Animation effect apply after the given time  |  |
|    |                     | period                                           |  |

#### Animation tools

#### 1.5.2 Slide Transition ඇතුලත් කිරීම

එක් slide එකක සිට තවත් slide එකකට මාරු වීමේදී එය අවශා පරිදි අලංකාරවත් ලෙෂ මාරු කිරීම මෙයින් සිදු වේ. මේ සදහා පහත පියවරවල් අනුගමනය කරන්න.

- 1. transition effect ඇතුලත් කල යුතු slide එකට යන්න
- 2. දත් animation tab එකෙහි transition this Slide group එක වෙත ගොස් අවශා effect එක තෝරා ගත්ත

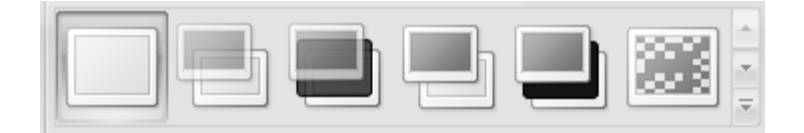

3. ඔබට අවශා නම් sound එකක් slide transition එකට ඇතුලත් කරගන්න

| Transition Sound: | Posh              | Advance Slide |
|-------------------|-------------------|---------------|
| Transition Speed: | [No Sound]        |               |
| Apply To All      | [Stop Previous So | und]          |
|                   | Applause          |               |
|                   | A                 |               |

4. අවශා පිරිදි transition speed එක සකස් කරන්න Slow, Medium or fast

| 🔁 Transition Speed: | Slow   |
|---------------------|--------|
| 🗐 Apply To All      | Slow   |
|                     | Medium |
|                     | Fast   |
|                     |        |

5. එසේම transition option එක click හෝ automatic ලෙස සකස් කරන්න

| 1 | Advance Slide          |       |   |  |
|---|------------------------|-------|---|--|
|   | On Mouse Click         |       |   |  |
|   | ☑ Automatically After: | 00:05 | ÷ |  |

ඉහත අප සළකා බැලුවේ අවශා පරිදි Slide transition කරන ආකාරයයි දැන් අප අවශා පරිදි Slide එකක් තුළ ඇති objects අවශා පරිදි animate කරවන ආකාරය සොයා බලමු.

#### 1.5.3 Object animate කිරීම

Slide එකක් තුළ ඇති text, images shapes ආදිය අප objects යන පොදු නාමයෙන් සාමානායෙන් හදුන්වනු ලැබේ. මේවා අවශා පරිදි animate කිරීමේ පහසුකම් පවතී (Slide එක තුළට ඇතුල්වීම පිටවීම හා Slide එක තුළ අවශා පරිදි animate කිරීම) Slide එකකට අවශා පරිදි animation effect ඇතුලත් කිරීම සදහා පහත පියවරවල් අනුගමනය කරන්න

- 1. පළමුව animate කිරීමට අවශා Object එක තෝරා ගන්න්
- 2. animation Tab එකෙහි animations යටතේ ඇති Custom animation button එක Click කරන්න (Custom animation Window එක දර්ශනය වේ)
- 3. animation එකක් ඇතුලත් කළ හැකි කුම 4 ක් පවතී Entrance, Emphasis, exit and motion path. එයින් Entrance Click කරන්න
- 4. Add entrance effect Window එක භාවිතයෙන් සුදුසු animation එක තෝරා ගන්න

|            |                         |    | Custom Anima                     | tion         | ▼ ×                  |
|------------|-------------------------|----|----------------------------------|--------------|----------------------|
|            |                         |    | 訟 Add Effect                     | •            | Kemove               |
| - 3        | <u>1</u> . Blinds       | ⇒  | <u>E</u> ntrance                 | ۲I           |                      |
| <b>3</b> 7 | <u>2</u> . Box          | 蒜  | E <u>m</u> phasis                | ۰I           | $\sim$               |
| <b>3</b>   | <u>3</u> . Checkerboard | ☆≣ | Exit                             | ۰Ī           | ×                    |
| <b>.</b>   | <u>4</u> . Diamond      | ŵ  | Motion <u>P</u> aths             | ۰I           | ~                    |
| <b>*</b>   | <u>5</u> . Fly In       |    |                                  |              |                      |
|            | More Effects            |    | Select an elei<br>click "Add Eff | neni<br>ect* | t of the slide, then |

- 5. දත් අවශා පරිදි Start position එක සකස් කරත්ත
- 6. Direction එක අවශා පරිදි සකස් කරන්න
- 7. Motion speed එක අවශා පරිදි වෙනස් කරන්න

| Custom Ani  | mation         | <b>*</b> × |
|-------------|----------------|------------|
| Stand Ef    | fect 👻 🔀 Remov | e .        |
| Modify: Bli | nds            |            |
| Start:      | 🔞 On Click     | ~          |
| Direction:  | Horizontal     | ~          |
| Speed:      | Very Fast      | ~          |
| 1 🎲 Titl    | e 1:           | ~          |

#### 1.6 Support Materials සැකසීම

Presentation එක සකස් කිරීමෙන් අනතුරුව අවශා material සකස් කර ගන්නා ආකාරය දැන් අප සළකා බලමු.

#### 1.6.1 Handout එක සකස් කර ගැනීම

Handout සකස් කිරීම සදහා පහත පියවර භාවිත කරන්න. මේ සදහා Print dialog box එක ලබා ගන්න. එහි Print what යන්න Handout ලෙස වෙනස් කරන්න. එයට අමතරව පිටුවක් තුළ ඇතුලත් කල යුතු Slide ගණන අවශා පරිදි තෝරන්න. ඔබට අවශා නම් Preview button එක click කර Print වන ආකරය බලා ගන්න සියල්ල නිවැරදි නම් OK Click කරන්න

| Print <u>w</u> hat: | Handouts                      |                             |
|---------------------|-------------------------------|-----------------------------|
| Handouts 🗸 🗸        | Slides per page: 6 🗸          | 12                          |
| Color/grayscale:    | Order: OHorizontal OVerti     | al SS                       |
| Color 🗸 🗸           | 0.00                          |                             |
|                     | Scale to fit paper            | Print <u>h</u> idden slides |
|                     | Frame slides                  | 🗹 High guality              |
|                     | Print comments and ink markup |                             |
| Preview             | ОК                            | Cancel                      |

#### 1.6.2 Speaker Note එක සකස් කර ගැනීම

Presentation එක Present කිරීමේදී Speaker Notes එකක් සකස් කිරීම ඉතා වැදගත් වේ. ඔබට Speaker Note එක Normal view එකේදී ඔබට අවශා පරිදි සකස් type කර ගත හැකිය. එසේ සකස් කර ගන්නා ලද Speaker Notes Print කර ගැනීම සදහා Print dialog box එක ලබා ගන්න. එහි Print what යන්න Note Pages ලෙස වෙනස් කරන්න. එයට අමතරව පිටුවක් තුළ ඇතුලත් කල යුතු Slide ගණන අවශා පරිදි තෝරන්න. ඔබට අවශා නම් Preview button එක click කර Print වන ආකරය බලා ගන්න සියල්ල නිවැරදි නම් OK Click කරන්න

| Print <u>w</u> hat: | Handouts                   |                             |
|---------------------|----------------------------|-----------------------------|
| Notes Pages 🗸 🗸 🗸 🗸 | Slides per page; 6 🗸       | 12                          |
| Color/grayscale:    | Order:  Horizontal         | Vertical SS                 |
| Color 🗸             |                            |                             |
|                     | Scale to <u>f</u> it paper | Print <u>h</u> idden slides |
|                     | Frame slides               | 🗌 High guality              |
|                     | Print comments and ink m   | harkup                      |
| Preview             |                            | OK Cancel                   |
|                     |                            |                             |

#### Figure Notes creating options

#### 1.7 Print කිරීම

Presentation එක Print කර ආකාරය දැන් අප සළකා බලමු. මේ සදහා පහත පියවර අනුගමනය කරන්න.

- 1. Click print on the Office button
- 2. Click print (Print dialog window is appeared)
- 3. Change print what as Outline
- 4. Click OK

#### 1.8 Presentation එක ඉදිරිපත් කිරීම

දත් අප presentation එකක් ඉදිපත් කරන ආකාරය හා එහිදී සැළකිය යුතු කරුණු පිළිබදව කෙටියෙන් ඉගෙන ගනිමු.

## **19.1.1 Starting and Ending a Show**

presentation එකක් ඉදිපත් කිරීමේදී එය ඉක්මනින් හා පහසුවෙන් කර ගත හැකි විදු පවතී To start a show, do any of the following:

- Bottom-right corner එකෙහි ඇති Slide Show View button එක click කිරීමෙන් presentation එක ආරම්භ කළ හැකිය.
- F5 Click කිරීමෙන් ද presentation එක ආරම්භ කළ හැකිය.
- Shift+F5 Press කිරීමෙන් අවශා Slide එකක සිට Presentation එක ආරම්භ කළ හැකිය

Presentation එකෙන් ඉවත් කිරීම සදහා පහත පියවරවල් අනුගමනය කළ හැකිය.

- Esc button එක press කිරීමෙන්
- Right-click and choose End Show.

#### 1.8.1 On-screen Show Controls භාවිත කිරීම

Presentation එක show වන අවස්ථාවේදී Mouse pointer එක Screen එකෙහි යම්පස යට කෙලවරට ගෙන ගිය විට show controls\_දර්ශනය වේ.

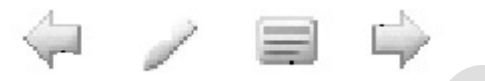

තමහි පහත විස්තර කර ඇති Tools පවතී.

- **Back**, පෙර Slide එකට යාමට.
- Pen, මෙය pen හෝ pointer එකක් ලෙස භාවිත කර ඇත
- Slide, මෙය click කිරීමෙන් Navigation menu එක දර්ශනය වේ.

|  | <u>N</u> ext          |  |
|--|-----------------------|--|
|  | <u>P</u> revious      |  |
|  | Last <u>V</u> iewed   |  |
|  | <u>G</u> o to Slide → |  |
|  | Custom Sho <u>w</u> ▶ |  |
|  | S <u>c</u> reen ►     |  |
|  | <u>H</u> elp          |  |
|  | Pau <u>s</u> e        |  |
|  | <u>E</u> nd Show      |  |
|  |                       |  |

• Forward, පෙර Slide එකට යාමට මෙය භාවිත කරන්න.

## 1.8.2 Slides අතර මාරු වීම

Presentation එක show වන අවස්ථාවේදී Slide එකින් එකට මාරු වීමේදී Slide එක උඩ ඍසටයඑ-ජකසජන කර හැංඑ හෝ Previous click කර පෙර හෝ පසු Slide වලට යා හැකිය. Presentation එක show වන අවස්ථාවේදී විශේෂ Slide එකකට (වෙනත් තැනක පවතින) යාමට අවශා නම් right-click කර shortcut menu එක ලබා ගෙන එහි Go to Slide වෙත ගොස් අවශා Slide එකට යන්න.

|                     | <u>N</u> ext<br><u>P</u> revious |   |              |                               |
|---------------------|----------------------------------|---|--------------|-------------------------------|
|                     | Last <u>V</u> iewed              |   |              |                               |
|                     | <u>G</u> o to Slide              | + |              | 1 Introduction to Powerpoints |
|                     | Custom Sho <u>w</u>              | ⊩ | $\checkmark$ | 2 Introduction                |
|                     | S <u>c</u> reen                  | F |              | 3 Features                    |
| P <u>o</u> inter Op | P <u>o</u> inter Options         | F |              | 4 Create a slides             |
|                     | <u>H</u> elp                     |   |              | 5 Insert Text                 |
|                     | Pau <u>s</u> e                   |   |              | 6 Change the appearance       |
|                     | <u>E</u> nd Show                 |   |              | 7 Create Animations           |

#### අභාහාසය 06

- 1. Presentation එකක් සකස් කිරීමේදී සැලකිය යුතු මූලික කරුණු 5 ක් ලියන්න
- 2. Presentation එකක් ඉදිරිපත් කිරීමට සූදානම් වන විට සැලකිය යුතු කරුණු ලියන්න
- 3. Presentation එකක් ඉදිරිපත් කිරීමේදී අනුගමනය කළයුතු කරුණු කිහිපයක් ලියන්න
- 4. ඔබට ලංකාවේ වැදගත් ස්ථාන පිළිබදව විනාඩි 10 ක පමණ Presentation එකක් සකස් කිරීමට අවශාව ඇතැයි සිතන්න. ඒ සදහා Slides 12 ක පමණ Presentation එකක් සකසන්න
  - a. සුදුසු Master Slide එකක් සාදා ගන්න
  - b. එය භාවිත කර Presentation එක ගොඩ නගන්න
  - c. Animations ඇතුලත් කරන්න